## IDS - Calibration in Windows

Applies to: IDS Touch Frames Symptom(s): Misaligned Calibration Affected OS: Windows 10 Prerequisite Software: <u>PulseIRController</u>

The following steps *must* be done in a Windows environment, even if your touch screen is being used with a different operating system. After connecting the touch screen USB to a Windows device, follow the steps below.

**1.** After downloading the PulseIRController .zip from the link above, right-click the folder and extract the contents to a location of your choice. Open the extracted folder and locate the **PulseIRController** as seen below.

| Oownloads > PulseIRUtility_1.0.1.8_Win |                   | V 🖸 Sea             | rch PulselRUtility_1.0.1.8_W 🗡 |
|----------------------------------------|-------------------|---------------------|--------------------------------|
| Name                                   | Date modified     | Туре                | Size                           |
| SirmwareUpgrade                        | 1/28/2019 2:09 PM | Application         | 1,810 KB                       |
| IRVisualScope                          | 1/28/2019 2:09 PM | Application         | 1,742 KB                       |
| DulselR                                | 1/28/2019 2:10 PM | Configuration setti | 1 KB                           |
| R PulselRController                    | 1/28/2019 2:09 PM | Application         | 1,715 KB                       |
| PulseIRLib.dll                         | 1/28/2019 2:09 PM | Application extens  | 1,606 KB                       |
| PulseIRService                         | 1/28/2019 2:09 PM | Application         | 1,617 KB                       |
| ReadMe                                 | 1/28/2019 2:09 PM | Text Document       | 1 KB                           |

**2.** The PulseIRController will display the current touch screen information including firmware version and settings. If this information does not appear, please contact TSI Touch Customer Service.

| PulseIRController     |              |              |         |       |       |                |                |                  | <b>—</b> ×                       |
|-----------------------|--------------|--------------|---------|-------|-------|----------------|----------------|------------------|----------------------------------|
| U Device Name         |              | F <b>/</b> W | м       | т     | D     | Resolution     | Origin         | R                | Multi Display<br>Support Setting |
| < TSI3202-W55F        | R-2C53-10P   | 1.1.0.3      | N       | N     | 0     | 0 x 0          | 0,0            | 0                |                                  |
|                       |              |              |         |       |       |                |                |                  | Edit                             |
| •                     |              |              |         |       |       |                |                | •                | Delete                           |
| Parameter Setting     |              |              |         |       |       | 1.0            |                |                  | ]                                |
| Touch ON/OFF          | ) On         | O            | Off     |       |       | 🔲 Mac          | : Mouse report | 100% <b>(</b> OS | X 10.10 Check)                   |
| Touch Mode            | Auto         | O            | Stylus  |       | O     | Mouse          |                |                  |                                  |
| Mouse R-Click         | Long Do      | wn 🔘         | Disable | b:    |       |                |                |                  |                                  |
| Touch Action          | Orawing      | O            | Touch   | Only  |       |                |                |                  |                                  |
| Rotation              | ٥ (          | O            | 90      |       | O     | 180            | © 270          |                  |                                  |
| Touch Object Size     | min 0        | ~            | max     | 0     | (mm)  | ) if 0 -> disa | ble            |                  |                                  |
| Click Point Correctio | n Radius(mm) | 0            |         | Use N | louse | Over Delay     | Drawing        | Speed Up         | (Ambient Skip)                   |
|                       |              |              |         |       |       |                |                | D                | efault Setting                   |
| Calibration / Touch A | rea Setting  |              |         |       |       |                |                |                  |                                  |
| Calibration           | Tou          | uch Area     |         |       |       |                |                |                  | Reset                            |
| Drawing Test          |              |              |         |       |       |                |                | Apply            | Close                            |

**3.** Click on the **Calibration** button in the bottom left-hand corner. Place your finger in the center of the crosshairs as they appear on the screen, three targets will appear in succession.

|                                           | ↑                                                        | v 10.18 Win<br>to mod field Type<br>1/2019 209 251 Annile<br>1/20 Tratesticant offer<br>1/20 U Desta Name |                                                                                                    |                                                                                                    |                                                                        |                                                                                                    |  |                       |
|-------------------------------------------|----------------------------------------------------------|----------------------------------------------------------------------------------------------------|----------------------------------------------------------------------------------------------------|----------------------------------------------------------------------------------------------------|------------------------------------------------------------------------|----------------------------------------------------------------------------------------------------|--|-----------------------|
| A T C M C M C M C M C M C M C M C M C M C | Palaritikadi<br>Huberitikadi<br>ReadMe 1/2<br>ReadMe 1/2 |                                                                                                    | Con LL. I<br>Con Ada<br>Con Ada<br>Con Con Con<br>Con Con<br>Con Con<br>Con<br>Con<br>Con<br>Con<br>Con<br>Con<br>Con<br>Con<br>Con | <ul> <li>c. f. b. f.</li> <li>i. i. i. j. j.</li> <li>i. i. j. j.</li> <li>i. j. j.</li> <li>i. j. j.</li> <li>i. j. j.</li> <li>i. j. j.</li> <li>i. j. j.</li> <li>i. j. j.</li> <li>j. j.</li> <li>j.</li> <li>j.</li> <li></li></ul> | Reachader Orgon R. USB Part 6<br>B B B B B B B B B B B B B B B B B B B | Nutle Depuise<br>Support Setting<br>Define<br>TELES Check)<br>ELES<br>Antibert Shar<br>Net Setting<br>Neter |  |                       |
| 7 items                                   |                                                          |                                                                                                    | <b>a</b> 35                                                                                                    |                                                                                                    |                                                                        |                                                                                                    |  | ze du ENG 2551 d Exit |

4. After calibration is complete, click **OK** and then click **Apply**.

| TRA    | P Addition Tools                                                                                                    |   |      |                  |             |              |                   |              | =                                                                                                    | 1 ×  |
|--------|----------------------------------------------------------------------------------------------------|---|------|------------------|-------------|--------------|-------------------|--------------|----------------------------------------------------------------------------------------------------|------|
| 880    | some Share West Manage                                                                                                    |   |      |                  |             |              |                   |              |                                                                                                    |      |
| 360 (F | + 1 = 2 This PC > Downtoads > PutselR                                                                                                    |   |      |                  |             |              |                   |              | O Search RUtility_1.0.                                                                                                    |      |
| *0     | Name                                                                                                    |   |      |                  |             |              |                   |              | The second second secon |      |
| Test.  | G FirmwareUpgrade                                                                                                    |   |      | Polynill Coonchi |             |              |                   |              |                                                                                                    |      |
|        | > IRVisualScope                                                                                                    |   |      |                  |             | M. T. D. Res |                   |              |                                                                                                    |      |
| The D  | Pulseik                                                                                                    |   |      |                  |             |              |                   |              |                                                                                                    |      |
| 1.1    |                                                                                                    |   |      |                  |             |              |                   |              |                                                                                                    |      |
| 1.0    | PulselRService                                                                                                    |   |      |                  |             |              |                   |              |                                                                                                    |      |
| 1.4    |                                                                                                    |   |      |                  |             |              |                   |              |                                                                                                    |      |
| 7.4    |                                                                                                    |   |      |                  |             |              |                   |              |                                                                                                    |      |
| 1.1    |                                                                                                    |   |      |                  | On .        |              |                   |              |                                                                                                    |      |
|        |                                                                                                    |   |      |                  |             |              |                   |              |                                                                                                    |      |
|        |                                                                                                    |   |      |                  |             | (espine)     |                   |              |                                                                                                    |      |
| in Or  |                                                                                                    |   |      |                  | Long Down   |              |                   |              |                                                                                                    |      |
|        |                                                                                                    |   |      |                  | (a) Drawing |              |                   |              |                                                                                                    |      |
| 14.5   |                                                                                                    | P | lea  | se nush t        | he OK h     | outton if    | You do not have a | ny problem   |                                                                                                    |      |
| in t   |                                                                                                    |   | icu. |                  |             |              |                   | any problem. |                                                                                                    |      |
| 1.1    |                                                                                                    |   |      |                  |             |              |                   |              |                                                                                                    |      |
|        |                                                                                                    |   |      |                  |             |              |                   |              |                                                                                                    |      |
|        |                                                                                                    |   |      |                  |             |              |                   |              |                                                                                                    |      |
|        |                                                                                                    |   |      |                  |             |              |                   |              |                                                                                                    |      |
| 2.0    |                                                                                                    |   |      |                  |             |              |                   |              |                                                                                                    |      |
| -      |                                                                                                    |   |      |                  |             |              |                   |              |                                                                                                    |      |
| *K 5   |                                                                                                    |   |      |                  |             |              |                   |              |                                                                                                    |      |
| 10 No  |                                                                                                    |   |      |                  |             |              |                   |              |                                                                                                    |      |
|        |                                                                                                    |   |      |                  |             |              |                   |              |                                                                                                    |      |
|        |                                                                                                    |   |      |                  |             |              |                   |              |                                                                                                    |      |
|        |                                                                                                    |   |      |                  |             |              |                   |              |                                                                                                    |      |
|        | to the second second se |   |      |                  |             |              |                   |              |                                                                                                    |      |
| 7 nems | Titem selected 1.67 MB                                                                                                    |   |      |                  |             |              |                   |              |                                                                                                    |      |
|        | Type here to search                                                                                                    |   |      |                  |             |              |                   |              | OK Retry                                                                                                    | Exit |

5. A message will appear confirming the changes have been saved to the touch screen.

| J Device Name         |              | F/W M     | T D      | Resolution     | Origin         | R          | Multi Display<br>Support Setting       |
|-----------------------|--------------|-----------|----------|----------------|----------------|------------|----------------------------------------|
| < TSI3202-W55F        | R-2C53-10P   | 1.1.0.3 N | N 0      | 0 x 0          | 0,0            | 0          |                                        |
|                       |              |           |          |                |                |            | Edit                                   |
|                       |              |           |          |                |                |            | Delete                                 |
| Presentar Catting     |              |           |          |                |                | r          | ]                                      |
|                       |              | 0.04      |          | <b>— 1</b>     |                | 10001 (000 |                                        |
|                       | On (O)       | 0 0m      |          |                | c Mouse report | 100% (OS   | X 10.10 Check)                         |
| Touch Mode            | O Auto       | PulseIF   | Controll | er 🔀           |                |            |                                        |
| Mouse R-Click         | Long Dov     | 'n        |          |                |                |            |                                        |
|                       | Cong bon     |           | Coi      | mpletel        |                |            |                                        |
| Touch Action          | Orawing      |           |          |                |                |            |                                        |
| Rotation              | <b>0</b>     |           | _        | OK             | © 270          |            |                                        |
| Touch Object Size     | min 0        |           |          |                | blo.           |            |                                        |
| Touch Object Size     |              | ~         | -        |                |                |            |                                        |
| Click Point Correctio | n Radius(mm) | 0         | Use Mou  | use Over Delay | Drawing        | Speed Up   | (Ambient Skip)                         |
|                       |              |           |          |                |                | D          | efault Setting                         |
|                       |              |           |          |                |                |            | •••••••••••••••••••••••••••••••••••••• |
| Calibration / Touch A | krea Setting |           |          |                |                |            |                                        |
| Calibration           | Touc         | h Area    |          |                |                |            | Reset                                  |
|                       |              |           |          |                |                |            |                                        |
|                       |              |           |          |                |                |            |                                        |

**6.** Disconnect the USB cable from the Windows device and reconnect to the intended device. Touch should now function as expected in the new operating system.

7. If the above steps do not resolve the issue, please contact the TSI Touch Customer Service team at 802-874-0123 Option 2; email: <a href="mailto:support@tsitouch.com">support@tsitouch.com</a>; or by visiting our <a href="mailto:TSI Touch">TSI Touch</a> <a href="mailto:website">website</a> and clicking on the red "Help" icon in the lower right corner of the webpage.